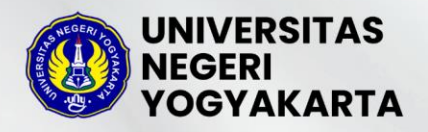

Unggul, Kreatif, dan Inovatif Berkelanjutan

# PANDUAN PENDAFTARAN SELEKSI MANDIRI S1 & D4 JALUR SKOR UTBK-SNBT 2024

UNIVERSITAS NEGERI YOGYAKARTA

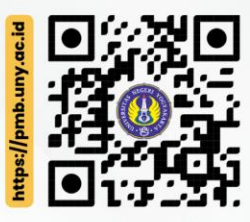

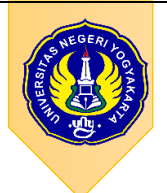

PANDUAN PENDAFTARAN

# SM-SKOR UTBK UNY 2024

| ١N | IFORMASI UMUM                             |
|----|-------------------------------------------|
| JA | ADWAL                                     |
| ١N | IFORMASI PROGRAM STUDI4                   |
| D  | OKUMEN YANG DISIAPKAN7                    |
| Ρ  | EGAMBILAN KODE PENDAFTARAN8               |
| Ρ  | ENGISIAN FORMULIR PENDAFTARAN10           |
|    | Data UTBK                                 |
|    | Pilihan Program Studi                     |
|    | Data Pribadi13                            |
|    | Riwayat Pendidikan13                      |
|    | Pekerjaan14                               |
|    | Tahapan Berkas15                          |
|    | Data Sosial Ekonomi16                     |
|    | Finalisasi                                |
| ). | Cetak Kartu                               |
| 1. | Contoh Kartu Tanda Peserta23              |
| 2. | Contoh Surat Pernyataan Kesanggupan IPI24 |
|    | IN<br>J/<br>D<br>P<br>P<br>0.<br>L.<br>2. |

## A. INFORMASI UMUM

SM-SKOR UTBK UNY 2024 merupakan salah satu metode Seleksi Mandiri UNY tahun 2024 untuk memperoleh mahasiswa baru yang berprestasi dengan kemampuan akademik. Dasar penerimaan jalur SM-SKOR UTBK tahun 2024 adalah Peraturan Menteri Ristekdikti No. 90 Tahun 2017. Seleksi dengan metode ini memanfaatkan nilai hasil tes UTBK-SNBT 2024.

Ketentuan peserta SM-SKOR UTBK UNY 2024:

- 1. Peserta UTBK SNBT 2024
- 2. Peserta telah mengikuti Tes UTBK SNBT Tahun 2024
- 3. Mendaftarkan diri sebagai peserta SM-SKOR UTBK UNY Tahun 2024.
- 4. Peserta mengunggah bukti kelulusan berupa Ijazah atau SKL atau Surat Keterangan Kelas XII.
- 5. Memilih maksimum 2 (dua) program studi S1 dan/atau D-IV
- 6. Peserta yang memilih program studi olahraga atau seni harus memiliki nilai portofolio keterampilan di UTBK-SNBT tahun 2024
- 7. Biaya Pendaftaran Sebesar Rp250.000,00
- 8. Dalam rangka melindungi kompetensi dan prestasi calon, peserta harus memenuhi persyaratan kesehatan yang tidak mengganggu kelancaran belajar di program studi pilihannya.

### B. JADWAL

| Jalur Pendaftaran              |                        | Cetak Kartu<br>Pendaftaran | Pengumuman   |
|--------------------------------|------------------------|----------------------------|--------------|
| SM SKOR UTBK-SNBT<br>S1 & D-IV | 05 Juni - 12 Juli 2024 | 13 Juli 2024               | 16 Juli 2024 |

# C. INFORMASI PROGRAM STUDI

# SARJANA TERAPAN (D-IV)

| NO | Nama Prodi                              | Keterangan           |
|----|-----------------------------------------|----------------------|
| 1  | Teknik Elektro - D-IV                   | (Kampus Wates)       |
| 2  | Teknik Elektronika - D-IV               | (Kampus Gunungkidul) |
| 3  | Teknik Elektronika - D-IV               | (Kampus Wates)       |
| 4  | Teknik Mesin - D-IV                     | (Kampus Wates)       |
| 5  | Mesin Otomotif - D-IV                   | (Kampus Wates)       |
| 6  | Teknik Sipil - D-IV                     | (Kampus Wates)       |
| 7  | Teknik Boga - D-IV                      | (Kampus Gunungkidul) |
| 8  | Teknik Boga - D-IV                      | (Kampus Wates)       |
| 9  | Teknik Busana - D-IV                    | (Kampus Gunungkidul) |
| 10 | Teknik Busana - D-IV                    | (Kampus Wates)       |
| 11 | Tata Rias dan Kecantikan - D-IV         | (Kampus Wates)       |
| 12 | Akuntansi - D-IV                        | (Kampus Gunungkidul) |
| 13 | Akuntansi - D-IV                        | (Kampus Wates)       |
| 14 | Manajemen Pemasaran - D-IV              | (Kampus Gunungkidul) |
| 15 | Manajemen Pemasaran - D-IV              | (Kampus Wates)       |
| 16 | Administrasi Perkantoran - D-IV         | (Kampus Gunungkidul) |
| 17 | Administrasi Perkantoran - D-IV         | (Kampus Wates)       |
| 18 | Pengobatan Tradisional Indonesia - D-IV | (Kampus Wates)       |
| 19 | Pengelolaan Usaha Rekreasi - D-IV       | (Kampus Wates)       |
| 20 | Promosi Kesehatan - D-IV                | (Kampus Wates)       |

# SARJANA (S1)

| No | Fakultas                           | Nama Prodi                                             |
|----|------------------------------------|--------------------------------------------------------|
| 1  | Matematika & IPA                   | Pendidikan Matematika - S1                             |
| 2  | Matematika & IPA                   | Matematika - S1                                        |
| 3  | Matematika & IPA                   | Pendidikan Fisika - S1                                 |
| 4  | Matematika & IPA                   | Fisika - S1                                            |
| 5  | Matematika & IPA                   | Pendidikan Kimia - S1                                  |
| 6  | Matematika & IPA                   | Kimia - S1                                             |
| 7  | Matematika & IPA                   | Pendidikan Biologi - S1                                |
| 8  | Matematika & IPA                   | Biologi - S1                                           |
| 9  | Matematika & IPA                   | Statistika - S1                                        |
| 10 | Matematika & IPA                   | Pendidikan IPA - S1                                    |
| 11 | Teknik                             | Pendidikan Teknik Elektro - S1                         |
| 12 | Teknik                             | Pendidikan Teknik Elektronika - S1                     |
| 13 | Teknik                             | Pendidikan Teknik Mesin - S1                           |
| 14 | Teknik                             | Pendidikan Teknik Otomotif - S1                        |
| 15 | Teknik                             | Pendidikan Teknik Sipil dan Perencanaan - S1           |
| 16 | Teknik                             | Pendidikan Teknik Mekatronika - S1                     |
| 17 | Teknik                             | Pendidikan Teknik Informatika - S1                     |
| 18 | Teknik                             | Teknologi Informasi - S1                               |
| 19 | Teknik                             | Teknik Elektro - S1                                    |
| 20 | Teknik                             | Teknik Manufaktur - S1                                 |
| 21 | Teknik                             | Teknik Sipil - S1                                      |
| 22 | Teknik                             | Teknik Industri - S1                                   |
| 23 | Teknik                             | Arsitektur – S1                                        |
| 24 | Teknik                             | Pendidikan Teknik Boga - S1                            |
| 25 | Teknik                             | Pendidikan Teknik Busana - S1                          |
| 26 | Ilmu Keolahragaan dan<br>Kesehatan | Pendidikan Jasmani, Kesehatan, dan Rekreasi - S1       |
| 27 | Ilmu Keolahragaan dan              | Pendidikan Kepelatihan Olahraga - S1                   |
| 20 | Kesenatan                          | Ilmu Kaalabragaan S1                                   |
| 20 | Kesehatan                          | innu Keolaniagaan - ST                                 |
| 29 | Ilmu Keolahragaan dan<br>Kesehatan | Pendidikan Jasmani Sekolah Dasar - S1                  |
| 30 | Ilmu Pendidikan dan<br>Psikologi   | Administrasi Pendidikan (Manajemen Pendidikan) -<br>S1 |
| 31 | Ilmu Pendidikan dan<br>Psikologi   | Pendidikan Luar Sekolah - S1                           |
| 32 | Ilmu Pendidikan dan<br>Psikologi   | Pendidikan Luar Biasa - S1                             |
| 33 | Ilmu Pendidikan dan<br>Psikologi   | Bimbingan dan Konseling - S1                           |
| 34 | Ilmu Pendidikan dan<br>Psikologi   | Teknologi Pendidikan - S1                              |
| 35 | Ilmu Pendidikan dan<br>Psikologi   | Pendidikan Guru Sekolah Dasar - S1                     |
| 36 | llmu Pendidikan dan<br>Psikologi   | Kebijakan Pendidikan - S1                              |

Halaman 5 | 24

| 37 | llmu Pendidikan dan<br>Psikologi        | PGPAUD - S1                                 |
|----|-----------------------------------------|---------------------------------------------|
| 38 | Ilmu Pendidikan dan<br>Psikologi        | Psikologi - S1                              |
| 39 | Bahasa, Seni, dan Budaya                | Pendidikan Bahasa dan Sastra Indonesia - S1 |
| 40 | Bahasa, Seni, dan Budaya                | Sastra Indonesia - S1                       |
| 41 | Bahasa, Seni, dan Budaya                | Pendidikan Bahasa Inggris - S1              |
| 42 | Bahasa, Seni, dan Budaya                | Sastra Inggris - S1                         |
| 43 | Bahasa, Seni, dan Budaya                | Pendidikan Bahasa Jerman - S1               |
| 44 | Bahasa, Seni, dan Budaya                | Pendidikan Bahasa Perancis - S1             |
| 45 | Bahasa, Seni, dan Budaya                | Pendidikan Bahasa Jawa - S1                 |
| 46 | Bahasa, Seni, dan Budaya                | Pendidikan Seni Rupa - S1                   |
| 47 | Bahasa, Seni, dan Budaya                | Pendidikan Kriya - S1                       |
| 48 | Bahasa, Seni, dan Budaya                | Pendidikan Seni Musik - S1                  |
| 49 | Bahasa, Seni, dan Budaya                | Pendidikan Seni Tari - S1                   |
| 50 | Ilmu Sosial, Hukum, dan<br>Ilmu Politik | Pendidikan Kewarganegaraan - S1             |
| 51 | Ilmu Sosial, Hukum, dan<br>Ilmu Politik | Pendidikan Geografi - S1                    |
| 52 | Ilmu Sosial, Hukum, dan<br>Ilmu Politik | Pendidikan Sejarah - S1                     |
| 53 | Ilmu Sosial, Hukum, dan<br>Ilmu Politik | Ilmu Sejarah - S1                           |
| 54 | Ilmu Sosial, Hukum, dan<br>Ilmu Politik | Pendidikan Sosiologi - S1                   |
| 55 | Ilmu Sosial, Hukum, dan<br>Ilmu Politik | Pendidikan IPS - S1                         |
| 56 | Ilmu Sosial, Hukum, dan<br>Ilmu Politik | Administrasi Publik - S1                    |
| 57 | Ilmu Sosial, Hukum, dan<br>Ilmu Politik | Ilmu Komunikasi - S1                        |
| 58 | Ilmu Sosial, Hukum, dan<br>Ilmu Politik | Pariwisata – S1                             |
| 59 | Ekonomi dan Bisnis                      | Pendidikan Akuntansi - S1                   |
| 60 | Ekonomi dan Bisnis                      | Akuntansi - S1                              |
| 61 | Ekonomi dan Bisnis                      | Pendidikan Ekonomi - S1                     |
| 62 | Ekonomi dan Bisnis                      | Manajemen - S1                              |
| 63 | Ekonomi dan Bisnis                      | Pendidikan Administrasi Perkantoran - S1    |

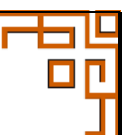

# D. DOKUMEN YANG DISIAPKAN

| 0  | Kategori            | Deskripsi                                                          |
|----|---------------------|--------------------------------------------------------------------|
| a. | Data Peserta UTBK   | Data harus sama dengan data TES UTBK SNBT 2024:                    |
|    | 2024                | NOMOR PESERTA UTBK                                                 |
|    |                     | NAMA PESERTA SESUAI KARTU UTBK                                     |
|    |                     | TANGGAL LAHIR                                                      |
|    |                     | NISN                                                               |
|    |                     | NPSN                                                               |
| b. | Data pribadi (KTP)  | NIK, Nama, Tempat & Tanggal lahir, alamat, email, telp, Gol Darah, |
|    |                     | Status Pernikahan, Kebutuhan Khusus,                               |
| c. | Pekerjaaan          | Pekerjaan Calon Mahasiswa                                          |
| d. | Pendidikan Terakhir | Alamat Sekolah, Nilai rata-rata Ujian Sekolah, Jurusan, Tahun      |
|    |                     | Lulus, No ijazah, Tanggal ijazah                                   |
| e. | Pilihan Prodi       | Maksimal memilih 2 prodi                                           |
|    |                     | Peserta yang memilih program studi olahraga atau seni harus        |
|    |                     | memiliki nilai portofolio keterampilan di UTBK-SNBT tahun 2024     |
| f. | Foto                | Foto berwarna terbaru,                                             |
|    |                     | Menghadap ke depan,                                                |
|    |                     | Rapi dan Sopan.                                                    |
|    |                     | Background bebas,                                                  |
|    |                     | • Ukuran file foto minimal 100 Kb dan maksimal 2 MB,               |
| g. | Sosial Ekonomi      | Informasi Keluarga                                                 |
|    |                     | Informasi tanggungan dan beban keluarga                            |
|    |                     | Informasi aset yang dimiliki                                       |
|    |                     | Informasi kondisi keluarga                                         |
|    |                     | Informasi pekerjaan dan pendidikan keluarga                        |

#### 2. File lampiran yang diunggah pada sistem pendaftaran

| No | Kategori                | Keterangan                                                                                                    |
|----|-------------------------|----------------------------------------------------------------------------------------------------|
| а  | ljazah/SKL              | Upload File ijazah/SKL, format JPG/JPEG/PNG ukuran file<br>min 100KB maksimal 2MB                                                                                                    |
| b  | Lampiran Sosial Ekonomi | File kartu Keluarga / C1<br>Foto rumah dan ruangan ( R. tamu, R. tidur, R. Keluarga,<br>Kamar mandi, Dapur)<br>Scan STNK kendaraan yang dimiliki<br>Scan rekening listrik 3 bulan terakhir<br>Scan rekening air 3 bulan terakhir<br>Scan rekening telepon<br>Foto/scan slip gaji/penghasilan/SKTM<br>Foto/scan PBB<br>Format JPG/JPEG/PNG ukuran file min 100KB maksimal 2MB |
| d  | Surat Kesanggupan IPI   | Mengisi form kesanggupan membayar luran Pengembangan<br>Institusi (IPI) dengan meterai Rp10.000,                                                                                                    |

#### **E. PEGAMBILAN KODE PENDAFTARAN** 1. Buka laman http://pmb.uny.ac.id untuk memperoleh informasi lengkap tentang Penerimaan Mahasiswa Baru UNY 2. Pilih jalur dan jenjang sesuai dengan pilihan prodi yang diinginkan JNIVERSITAS IEGERI OGYAKARTA INTERNATIONAL Q = SARJANA TERAPAN + SARJANA + PROFESI + **MAGISTER & DOKTOR +** Seleksi Mandiri SKOR UTBK-SNBT 2024 — SARJANA (S1) SARJANA TERAPAN (D-IV) Seleksi Mandiri berdasar hasil tes akademik Program Studi dan Animo Jenjang Sarjana Program Studi dan Animo Jenjang Sarjana SKOR UTBK-SNBT 2024. (S1) Terapan (D-IV) Pendaftaran: 05 Juni - 12 Juli 2024 DAYA TAMPUNG DAFTAR DAYA TAMPUNG DAFTAR

Atau dari laman http://daftarpmb.uny.ac.id melalui menu pendaftaran:

| PMB UNY                                     |                     | Pendafta            | aran 👻 Informasi PMB Pengui    | muman Hasil Login   | Bahasa 👻 |  |  |
|---------------------------------------------|---------------------|---------------------|--------------------------------|---------------------|----------|--|--|
| Jalur Pendaftaran                           |                     |                     |                                |                     |          |  |  |
| Jalur                                       |                     | Pendaftar           | an                             | Pengumuman          |          |  |  |
|                                             | Pembukaan           | Penutupan           | Batas Finalisasi & Cetak Kartu |                     |          |  |  |
| Jenjang D-IV                                |                     |                     |                                |                     |          |  |  |
| Seleksi Mandiri D-IV Jalur Non Tes Tulis    | 1 April 2024, 08:00 | 4 Juli 2024, 15:44  | 5 Juli 2024, 12:00             | 11 Juli 2024, 13:30 | DETAIL   |  |  |
| Jenjang S1                                  |                     |                     |                                |                     |          |  |  |
| Seleksi Mandiri S1 Jalur Non Tes Tulis      | 1 April 2024, 08:00 | 4 Juli 2024, 15:00  | 5 Juli 2024, 12:00             | 11 Juli 2024, 13:30 | DETAIL   |  |  |
| RPL Reguler Jenjang Sarjana                 | 3 April 2024, 08:00 | 16 Juli 2024, 15:00 | 17 Juli 2024, 12:00            | 26 Juli 2024, 20:00 | DAFTAR   |  |  |
| Seleksi Mandiri S1 Prestasi Olahraga Unggul | 1 April 2024, 08:00 | 18 Juni 2024, 15:00 | 19 Juni 2024, 12:00            | 2 Juli 2024, 13:30  | LOGIN    |  |  |
| Jenjang D-IV,S1                             |                     |                     |                                |                     |          |  |  |
| Seleksi Mandiri S1 & D-IV Jalur Tes Tulis   | 27 Mei 2024, 08:00  | 1 Juli 2024, 15:00  | 2 Juli 2024, 12:00             | 16 Juli 2024, 20:00 | DETAIL   |  |  |
| Seleksi Mandiri Skor UTBK-SNBT S1 & D4      | 5 Juni 2024, 08:00  | 12 Juli 2024, 15:00 | 13 Juli 2024, 12:00            | 16 Juli 2024, 20:00 | DAFTAR   |  |  |

3. Isi form untuk memperoleh Kode Pembayaran. Pastikan No. UTBK-SNBT, NISN, NPSN, Tanggal Lahir, dan Nama sesuai dengan data yang diisikan ketika mendaftar SNBT 2024. Pengisian nomor Telepon dan WhatsApp diawali dengan "+62" dan pastikan nomor telepon dan WA masih aktif, dikarenakan pemberitahuan update informasi pendaftaran melalui WhatsApp.

| Pengambilan Kode Pendaft         | aran                                                                               |
|----------------------------------|------------------------------------------------------------------------------------|
| Nomor Peserta UTBK +             | Nomor Peserta UTBK                                                                 |
| NISN *                           |                                                                                    |
| NPSN *                           |                                                                                    |
| Nama Sesuai Kartu Peserta UTBK • |                                                                                    |
| Tanggal Lahir •                  | Format YYYY-MM-DD, misal 17 Agustus 1970 >> 1970-08-17                             |
| Telepon *                        |                                                                                    |
|                                  | Format: +62xxxxxxxx Nomor pribadi yang dapat dihubungi via telepon<br>dan/atau SMS |
| WhatsApp                         | Format: +62xxxxxxxxx. Nomor WhatsApp pribadi yang dapat dihubungi.                 |
| Email •                          |                                                                                    |
| Alamat •                         |                                                                                    |
|                                  | li.                                                                                |
| Prodi Pilihan 1 •                | :: Pilih Prodi :: *                                                                |
| Prodi Pilihan 2 •                | :: Pilih Prodi :: *                                                                |
| Kode Verifikasi •                | honap jan                                                                          |

4. Klik **vert** untuk memperoleh Kode Pendaftaran.

#### Catatan Penting:

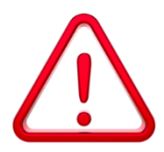

Anda tidak boleh mendaftar Seleksi Mandiri UNY, karena telah diterima SNBP atau telah diterima SNBT dan melakukan daftar ulang. Permendikbudristek No 62 Tahun 2023

Dalam kondisi lain jika yang tampil seperti gambar di bawah, silakan segera menghubungi Kantor Layanan Admisi **0247-548811** & **085158116006** dikarenakan nomer pendaftaran telah habis.

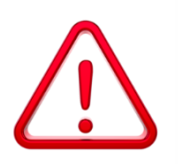

Nomor Pendaftaran telah habis mohon coba beberapa saat lagi.

| SELEKSI MANDIRI SKOR UTBK-SNBT S1 & D4                                                                                   |  |  |  |  |
|----------------------------------------------------------------------------------------------------|--|--|--|--|
|                                                                                                    |  |  |  |  |
|                                                                                                    |  |  |  |  |
| KODE PENDAFTARAN ANDA: 2456900001826                                                                                     |  |  |  |  |
| 🛦 Pastikan pilihan Prodi Anda sudah sesuai                                                                               |  |  |  |  |
| Pilihan Prodi 1: Ilmu Komunikasi - S1                                                                                    |  |  |  |  |
| Pilihan Prodi 2: Bimbingan dan Konseling - S1                                                                            |  |  |  |  |
| Jika ingin mengubah pilihan Prodi, silakan ambil Kode Pendaftaran baru dan lakukan pembayaran dengan Nomor VA yang baru. |  |  |  |  |
| CP Ubah Pilihan Prodi                                                                                                    |  |  |  |  |
| Pembayaran melalui <b>Bank BNI</b> atau <b>Bank BTN</b> atau <b>Bank Muamalat Indonesia</b> dengan kode pembayaran:      |  |  |  |  |
| NOMOR VA <b>Bank BNI : 7105002400119126</b>                                                                              |  |  |  |  |
| NOMOR VA <b>Bank BTN : 981101102400119126</b>                                                                            |  |  |  |  |
| NOMOR VA BANK MUAMALAT INDONESIA : 1300102400119126                                                                      |  |  |  |  |
| Dilayani sampai dengan tanggal 12 Juli 2024, pukul 15:00 WIB                                                             |  |  |  |  |
| Jumlah pembayaran sebesar <b>Rp250.000,00</b>                                                                            |  |  |  |  |
| Dengan rincian:                                                                                                    |  |  |  |  |
| Blaya Pendaftaran <b>Rp250.000,00</b>                                                                                    |  |  |  |  |
| 🖨 Cetak Kode Pendaftaran 🔯 Download Cara Pembayaran                                                                      |  |  |  |  |
| Kada Dandaftaran danat dilihat di amail yang talah dijaiyan. Kada                                                        |  |  |  |  |

Kode Pendaftaran dapat dilihat di email yang telah diisikan. Kode

Pendaftaran juga dapat dicetak, dengan cara klik memperoleh detail Kode Pendaftaran.

# F. PENGISIAN FORMULIR PENDAFTARAN

1. Setelah melakukan pembayaran, peserta dapat melengkapi form pendaftaran pada laman <u>https://daftarpmb.uny.ac.id</u> dengan cara klik **Login** menggunakan Kode Pendaftaran dan PIN menggunakan Tanggal lahir dengan format DDMMYYYY. Jika menemui kendala login setelah melakukan pembayaran, silakan segera menghubungi call center bank terkait dan meinginformasikan ke Unit Admisi 0247-548811 atau 085158116006.

| 🚇 PMB UNY          | Pen                                                                                                    | daftaran 👻    | Informasi PMB | Pengumuman Hasil |       | Bahasa 👻 |
|--------------------|----------------------------------------------------------------------------------------------------|---------------|---------------|------------------|-------|----------|
| OGIN               |                                                                                                    |               |               |                  |       |          |
| Login PMB UNY      |                                                                                                    |               |               |                  |       |          |
| Kode Pendaftaran * |                                                                                                    |               |               |                  |       |          |
| PIN *              | Pembayaran via <b>VA</b> gunakan tanggal lahir dengan for<br>Misal <b>17081945</b> untuk tanggal lahir 17 Agustus 1945 | mat DDMMYY    | YY.           |                  |       |          |
| Kode Verifikasi *  | honappn                                                                                                    |               |               |                  |       |          |
|                    | Ketikkan kode di atas.<br>Jika kode tidak terbaca, silakan klik pada kode untuk r                                      | mengganti kod | e.            |                  |       |          |
|                    | a, Login                                                                                                    |               |               |                  |       |          |
|                    |                                                                                                    |               |               |                  | - a l | a m      |

Dashboard pendaftaran akan tampil langkah pendaftaran SM-SKOR UTBK. Setelah berhasil login akan terlihat halaman utama **pendaftar** dengan tampilan Tahapan Pendaftaran. Semua tahapan Pendaftaran harus diselesaikan oleh pendaftar hingga tahapan cetak Kartu Tanda Peserta sampai dengan batas waktu yang telah ditentukan. Tahapan harus dilakukan secara urut ke bawah.

| Informasi Tahapan        |                     | PMB UNY :: Dashboard                                                                                                    |  |  |
|--------------------------|---------------------|----------------------------------------------------------------------------------------------------|--|--|
| Pendaftaran meliputi     | -                   | Pendaftaran Seleksi Mandiri Skor UTBK-SNBT S1 & D4 tahun 2024                                                                                                    |  |  |
| 1) Data UTBK             | •                   | Takanan Dandaftaran                                                                                                    |  |  |
| 2) Pilihan Program Studi | Tahapan Pendaftaran |                                                                                                    |  |  |
| 3) Data Pribadi          |                     | Seleksi Mandiri Skor UTBK-SNBT S1 & D4 tahun 2024                                                                                                    |  |  |
| 4) Riwayat Pendidikan    |                     |                                                                                                    |  |  |
| 5) Pekeriaan             |                     | Informasi Tahapan<br>Anda harus melakukan semua tahapan pendaftaran sampai selesai Ningga Kartu Peserta dapat Anda cetak.<br>Batas Cetak Kartu Peserta adalah 3.2 uli 2024, 1:200 WB (UTC+7)<br>Tahapan Harus dilakukan secara urut dari taka ke bawah.<br>😰 : menunjukkan tahapan belum dilakukan |  |  |
| 6) Berkas                |                     |                                                                                                    |  |  |
| 7) Isian Data Sosial     |                     |                                                                                                    |  |  |
| Fkonomi                  |                     | I Data UTBK         D2. Pilihan Program Studi         D3. Data Pribadi         D4. Riwayat Pendidikan         D5. Pekerjaan         D6. Berkas                                                                                                    |  |  |
| 8) Finalisasi            |                     | 7. Data Sosial Ekonomi     8. Finalisasi     9. Cetak Kartu                                                                                                    |  |  |
| 9) Cetak Kartu           |                     | Tahapan                                                                                                    |  |  |
|                          |                     | Bata UTBK                                                                                                    |  |  |
| Informasi status tabanan |                     | Nomor Peserta UTBK (belum diset)                                                                                                    |  |  |
|                          |                     | NISN CONTRACTOR                                                                                                    |  |  |
| pendantaran ditandar     |                     |                                                                                                    |  |  |
| dengan ikon              |                     | Pilihan Program Studi                                                                                                    |  |  |
| 💾 : Menunjukkan tahapan  |                     | Silakan memilih prodi dengan mengklik tombol <b>Edit</b> di bawah.                                                                                                    |  |  |
| belum dilakukan          |                     | 🖉 Eat                                                                                                    |  |  |
| 🖻 : Menunjukkan tahapan  |                     | Data Pribadi                                                                                                    |  |  |
| sudah dilakukan          |                     | Isikan data pribadi dengan mengklik tombol Edit di bawah ini.                                                                                                    |  |  |
| O . Menunjukkan tahanan  |                     |                                                                                                    |  |  |
|                          |                     | Isikan data riwayat pendidikan dengan mengklik tombol Edit di bawah ini.                                                                                                    |  |  |
| sedang dikerjakan        |                     |                                                                                                    |  |  |
|                          |                     | Pekerjaan                                                                                                    |  |  |
|                          |                     | Isikan data pekerjaan dengan mengklik tombol Edit di bawah ini.                                                                                                    |  |  |
|                          |                     | ₽ ER                                                                                                    |  |  |
|                          |                     | Berkas     Silakan ummah Berkan perpanatan dengan meneklik tembel lalasid di basah ini                                                                                                    |  |  |
|                          |                     | sitatani unggan berkas persyaratani dengan mengkik komoo opikad or bawan mi.                                                                                                    |  |  |
|                          |                     | Isian Data Sosial Ekonomi                                                                                                    |  |  |
|                          |                     | Lengkapi form islan Data Sosial Ekonomi.                                                                                                    |  |  |
|                          |                     |                                                                                                    |  |  |
|                          |                     | Finalisasi pendaftaran Anda dengan mengklik tombol Finalisasi di bawah ini.                                                                                                    |  |  |
|                          |                     | Setelah melakukan finalisasi data yang Anda isikan tidak dapat diubah.                                                                                                    |  |  |
|                          |                     | Cetak Kartu                                                                                                    |  |  |
|                          |                     | Cetak kartu harus dilakukan sebelum 13 Juli 2024, 12:00 WIB.                                                                                                    |  |  |
|                          |                     | Anda belum terdaftar sebagai peserta jika belum melakukan cetak kartu.                                                                                                    |  |  |

#### 1. Data UTBK

Tahapan Data UTBK sudah bersifat permanen/FIX sehingga tidak bisa diubah

| Data UTBK          |     |
|--------------------|-----|
| Nomor Peserta UTBK | 122 |
| NISN               | 003 |
| NPSN               | 203 |
|                    |     |

#### 2. Pilihan Program Studi

Untuk mengisi Pilihan Program Studi klik 🖍 Edit pada tahapan tersebut. Pilihan Program Studi terdiri dari pilihan program studi yang diminati. Peserta yang memilih program studi olahraga atau seni harus memiliki nilai portofolio keterampilan di UTBK-SNBT tahun 2024.

| nan Prodi                                                                                                    |                                                 |
|----------------------------------------------------------------------------------------------------|-------------------------------------------------|
| silah formulir di bawah ini sesuai dengan data yang sebenarnya, kemudian Mik tombol <b>Submit.</b><br>Kolom bertanda * wajib dilal.                                                                                                    |                                                 |
| Pilihan 1                                                                                                    |                                                 |
| Program Studi *                                                                                                    |                                                 |
| Teknik Sipil - S1                                                                                                    |                                                 |
| turan Pengembangan Institusi (IPI) *<br>:: Pālh IPI ::                                                                                                    |                                                 |
| Cara Pembavaran IPI *                                                                                                    |                                                 |
| :: Pillh Cara Bayar ::                                                                                                    |                                                 |
| Jika ditemina di prodi pilihan, maka:<br>- Perrobayara IP skali Juras disayarkan bersamaan dengan pembeyaran biaya pendidikan semest<br>- Perrobayaran IPI dengan cicilan, cicilan pertama dibayarkan bersamaan dengan pembayaran biaya<br>saat registrasi ulang, cicilan berikutnya harua ditunasi sebelum tanggal 31 Desember 2024                                                                                                    | er 1 saat registrasi ula<br>pendidikan semester |
| Pilihan 2                                                                                                    |                                                 |
| Pilihan 2<br>Program Studi *<br>Kimia - S1                                                                                                    |                                                 |
| Pilihan 2<br>Program Studi *<br>Kimia - S1<br>turan Pengembangan Institusi (PP) *                                                                                                    |                                                 |
| Pilihan 2<br>Program Studi *<br>Kimia - S1<br>turan Pengembangan Institusi ((PI) *<br>:: Piluh IPI ::                                                                                                    |                                                 |
| Pilihan 2<br>Program Studi *<br>Kimia - S1<br>turan Pengembangan Institusi ((PI) *<br>: Piluh (PI :<br>Cara Pembayanan (PI *                                                                                                    |                                                 |
| Pilihan 2<br>Program Studi *<br>Kimia - S1<br>turan Pengembangan Institusi (PP) *<br>:: Pilih (PI ::<br>Cara Pembayaran IPI *<br>:: Pilih Cara Bayar ::                                                                                                    |                                                 |
| Pilihan 2 Program Studi * Kimia - S1 Viran Pengembangan Institusi (PP) *PUih UPLPUih UPL PUIh UPL PUIh UPL PUIh UPL PUIH Cora Bayar : Cara Bemkoyaran (PI * PUIH Cora Bayar : E-PUIH Open and Pi skial luras dibayarkan bersaman dengan pembayaran biaya pendidian semest + Perthayanan FI sekan Luras dibayarkan bersaman dengan pembayaran biaya - Penthayanan FI sekan Luras dibayarkan bersaman dengan penthayaran biaya - Penthayanan FI sekan Luras dibayarkan bersaman dengan penthayaran biaya - Penthayanan FI sekan Luras dibayarkan bersaman dengan penthayaran biaya - Penthayanan FI sekan Luras dibayarkan bersaman dengan penthayaran biaya - Penthayanan dibayaran berkutnya hurus dibunasi sebelum tanggal 31 Desember 2024                                                                                                    | er 1 sæt registrasi ut<br>pendidikan semester   |
| Plihan 2<br>Program Studi *<br>Kimla - 51<br>tran Pergembangan Institusi (PP) *<br>:= Plih Cara Sembaran IPI *<br>:= Plih Cara Bayar ::<br>Judia defimia al projo plihan, maka:<br>:= Perhogaran IPI skaka litaraa dibayarkan bersamaan dengan pembayaran biaya pendidikan semeet<br>:= Perhogaran IPI skaka litaraa dibayarkan bersamaan dengan pembayaran biaya<br>:= Perhogaran IPI skaka litaraa dibayarkan bersamaan dengan pembayaran biaya<br>:= Perhogaran IPI skaka litaraa dibayarkan biayaran biaya dibayaran b                                     | er 1 saat registrasi ul<br>prodidikan semester  |
| Plihan 2<br>Program Studi *<br>Kmla - 51<br>tran Pergembangan Institusi (PP) *<br>= Plih Ri PF =<br>Can Pembayaran PI +<br>= Plih Can Bayar ::<br>Judi detirmi ad jorod pliham, maka:<br>• Pembayaran PI sekali luras dibayarkan bersamaan dengan pembayaran bisya seart registrasi ulang, ciclain berkumya horsa dibunasi sebelam tanggal 31 Desember 2024<br>there Blaya *<br>Bisya Sendri .                                                                                                    | er 1 sast registresi ül                         |
| Plihan 2 Program Studi * Kmla - 51 Vera Peragembangan Institusi (PP) * Plih Carls Bayar : Luda determi ad pixod pliham, maka: Perhabyaran PI skokal luras dibayarkan bersamaan dengan pembayran blaya pendidikan semeet Perhabyaran i Pi skokal usas dibayarkan bersamaan dengan pembayran blaya pendidikan semeet Perhabyaran i Pi skokal usas dibayarkan bersamaan dengan pembayran blaya pendidikan semeet Perhabyaran i Pi skokal usas dibayarkan bersamaan dengan pembayran blaya pendidikan semeet Perhabyaran i Pi skokal usas dibayarkan bersamaan dengan pembayran blaya pendidikan semeet Perhabyaran i Pi skokal usas dibayarkan bersamaan dengan pembayran blaya pendidikan semeet Perhabyaran Sama dibaya pendidikan semeet Perhabyaran Sama dibaya pendidi                                                                                                 | er 1 sast registresi ül                         |
| Plihan 2<br>Program Studi *<br>Kmla - 51<br>tran Pengembangan Institusi (PP) *<br>:: Plin Im ::<br>Casa Pendoyaran PI *<br>:: Plin Casa Bayar ::<br>Liad Atternia of proof plinka, maka:<br>:: Perhodyaran IPI sekali lunas dibayarkan bersamaan dengan pembayaran bisya pendidikan semest<br>:: Perhodyaran IPI sekali lunas dibayarkan bersamaan dengan pembayaran bisya pendidikan semest<br>:: Perhodyaran IPI sekali lunas dibayarkan bersamaan dengan pembayaran bisya pendidikan semest<br>:: Perhodyaran IPI sekali lunas dibayarkan bersamaan dengan pembayaran bisya pendidikan semest<br>:: Perhodyaran IPI sekali lunas dibayarkan bersamaan dengan pembayaran bisya pendidikan semest<br>:: Perhodyaran IPI sekali lunas dibayarkan bersamaan dengan pembayaran bisya pendidikan semest<br>:: Perhodyaran IPI sekali lunas dibayarah bersamaan dengan pembayaran bisya pendidikan semest<br>:: Perhodyaran IPI sekali lunas dibayarah bersamaan dengan pembayaran bisya pendidikan semest<br>:: Perhodyaran IPI sekali lunas dibayarah bersamaan dengan pembayarah bisya pendidikan semest<br>:: Perhodyaran IPI sekali lunas dibayarah bersamaan dengan pembayarah bisya pendidikan semest<br>:: Perhodyaran IPI sekali lunas dibayarah bersamaan dengan pembayarah bisya pendidikan semest<br>:: Perhodyaran IPI sekali lunas dibayarah bersamaan dengan pembayarah bisya pendidikan semest<br>:: Perhodyaran IPI sekali lunas dibayarah bersamaan dengan pembayarah bisya pendidikan semest<br>:: Perhodyarah semest<br>:: Perhodyarah semest<br>:: Perhodyar | er 1 sæt registresi uld<br>penddkan semester    |

Bagian sumber biaya dapat diisikan dengan biaya sendiri jika masih dibiayai oleh orang tua.

Besarnya IPI setiap Program studi berbeda beda, untuk detail Nominal di laman:

- 1. https://pmb.uny.ac.id/sarjana-ipi -----> program sarjana
- 2. <u>https://pmb.uny.ac.id/d-iv-ipi</u> -----> program sarjana terapan
- 3. Skema pembayaran IPI:

| Cara Pembayaran * | Satu kali lunas                          |  |
|-------------------|------------------------------------------|--|
|                   | :: Pilih Cara Bayar ::                   |  |
|                   | Satu kali lunas                          |  |
|                   | Diangsur 2 kali (50% dan 50%)            |  |
|                   | Diangsur 3 kali (50%, 30%, dan 20%)      |  |
|                   | Diangsur 4 kali (50%, 20%, 20%, dan 10%) |  |

Setelah pengisian nominal IPI dan cara pembayaran akan muncul unduhan form kesanggupan IPI yang harus dibubuhi materai dan ditandatangani oleh orang tua atau wali calon mahasiswa.

| Sumber Biaya                                                                           | Biaya Sendiri                                                                                                    |
|----------------------------------------------------------------------------------------|----------------------------------------------------------------------------------------------------|
| 🛆 Unduh Kesanggupan IPI                                                                |                                                                                                    |
| Silakan unduh dan cetak (p<br>Lengkapi dengan <b>materai</b><br>Jika melakukan perubah | rint) formulir kesanggupan membayar IPI dengan mengklik tombol di atas.<br>dan <b>tanda tangan</b> , kemudian pindai (scan) dan unggah pada tahapan Unggah Berkas.<br>an isian IPI silakan unduh dan cetak (print) ulang formulir kesanggupan membayar IPI. |
|                                                                                        |                                                                                                    |
| e Edir                                                                                 |                                                                                                    |

#### 3. Data Pribadi

Untuk mengisi Data Pribadi klik 🔽 Edit pada tahapan tersebut.

Dalam proses pengisian pendaftaran data yang perlu dipersiapkan pada tahap **Data Pribadi**: Data KTP, Kebutuhan khusus, dan Informasi Kontak.

|                                          | new software your loanse for hill for day <b>Salault</b>             |     | Alamat (Sesuai KTP) *              |                               |  |
|------------------------------------------|----------------------------------------------------------------------|-----|------------------------------------|-------------------------------|--|
| koloretan tandu <sup>a</sup> angiretiki, | a External des deservations and des constanting.                     |     |                                    |                               |  |
| NIX./ Humor KTP                          | fin behannenligt symtetiger filter ditem tekerge                     |     |                                    |                               |  |
| Rama Lenghap -                           | be                                                                   |     |                                    |                               |  |
| Caller Server                            | raus colon), avia low                                                |     | Alamat Domisili (tempat tinggal) * | alamat                        |  |
| Gelar Belakoor                           |                                                                      |     |                                    |                               |  |
| learned Labor                            |                                                                      |     |                                    |                               |  |
|                                          | retinent forsig Bradiction group of the temport                      |     |                                    |                               |  |
| Tanggal Lahir <sup>-1</sup>              | 1967-01-05<br>Formet TVYY MM DD, mital: 17 Agustus 1370 = 1570-05-17 | н н | Kode Pos (tempat tinggal) *        |                               |  |
| Kebatuhan Khanat                         | E Traicle Monthlee                                                   |     | Telepon *                          | +6289000000000                |  |
|                                          | Lura refa                                                            |     |                                    | Format: +62x00x00x            |  |
|                                          | Tura galila ingon                                                    |     | Email *                            | chandraatmaja@uny.ac.id       |  |
|                                          | C fursidation might                                                  |     | Jenis Kelamin *                    | :: Pilih Jenis Kelamin ::     |  |
|                                          | Turovian<br>Terevian                                                 |     | Arama *                            | : Filib Asama :               |  |
|                                          | Condex Intimeses                                                     |     |                                    | and the second                |  |
|                                          | C Resultan Bolger                                                    |     | Golongan Darah *                   | :: Pilih Golongan Darah ::    |  |
|                                          | DownSyndrome                                                         |     | Status Pernikahan *                | :: Pilih Status Pernikahan :: |  |
| Resolution of PRO-                       | Adda                                                                 |     | Kebangsaan *                       | Indonesia                     |  |

#### 4. Riwayat Pendidikan

Untuk mengisi Riwayat Pendidikan klik 🖍 Edit pada tahapan tersebut. Informasi riwayat pendidikan meliputi: Data sekolah Sekolah, NISN, Jurusan, Nilai rata-rata UN/ANBK, dan data Ijazah atau Surat Keterangan Lulus.

|  | L |
|--|---|
|  |   |
|  | Т |

#### PMB UNY :: Riwayat Pendidikan

| Riwayat Pendidikan                           |                                                                                                    |       |
|----------------------------------------------|----------------------------------------------------------------------------------------------------|-------|
| Isilah formulir pendaftaran di bawah in      | i sesuai dengan data yang sebenarnya. Kolom bertanda * wajib d                                                                                                    | iisi. |
| Negara *                                     | Indonesia                                                                                                    | t 💌   |
| Provinsi *                                   | :: Pilih Provinsi ::                                                                                                    | ~     |
| Kabupaten *                                  |                                                                                                    | ~     |
| SMA/SMK/MA *                                 | :: Pilih SMA/SMK/MA ::                                                                                                    | T     |
|                                              | isian Kabupaten, lalu pilih SMA/SMK/MA Lain-lain                                                                                                    | paua  |
| NISN *                                       | 0053392212                                                                                                    |       |
| Jurusan SMA/SMK/MA *                         | :: Pilih Jurusan ::<br>Untuk kurikulum merdeka pilih jurusan Umum                                                                                                    | •     |
| Rata-rata Nilai Ujian Kelulusan<br>Sekolah ≉ | Pecahan desimal menggunakan tanda titik (.)<br>Jika belum menempuh atau tidak ada ujian kelulusan sekolah is<br>angka nol (0).                                          | 1     |
| Tahun Lulus *                                | :: Pilih tahun lulus ::                                                                                                    | ~     |
| Nomor ljazah/Surat Keterangan<br>Lulus *     | Jika belum memiliki ijazah/surat keterangan lulus, silakan diisi<br>dengan nomor surat keterangan kelas 12.                                                             |       |
| Tanggal Ijazah/Surat Keterangan<br>Lulus *   | Format YYYY-MM-DD, misal 17 Agustus 1970 => 1970-08-17<br>Jika belum memiliki ijazah/surat keterangan lulus, silakan diisi<br>dengan tanggal surat keterangan kelas 12. |       |

#### 5. Pekerjaan

Untuk mengisi Pekerjaan klik 🖍 Edit pada tahapan tersebut.

Informasi pekerjaan berisi Status pekerjaan, jika masih ikut dengan orang tua/lulusan 2024 diisi dengan "Tidak Bekerja"

| ekerjaan                              |                  |                                                  |  |
|---------------------------------------|------------------|--------------------------------------------------|--|
| Isilah formulir di bawah ini sesuai q | dengan data yang | sebenarnya, kemudian klik tombol <b>Submit</b> . |  |
| Wellow Design de la contre attes      |                  |                                                  |  |
| Kolom bertanda * wajib diisi.         |                  |                                                  |  |
| Kolom bertanda * wajib diisi.         | Bekerja *        | Tidak bekerja                                    |  |

#### 6. Tahapan Berkas

Untuk mengisi Berkas klik <sup>± upload</sup> pada tahapan tersebut. Berkas yang diupload meliputi Foto, Ijazah/SKL, dan Surat Pernyataan IPI.

Ketentuan ukuran dan jumlah pada masing-masing berkas dapat dilihat pada tabel dokumen dipersiapkan.

Pilih Jenis file terlebih dahulu sebelum memilih dokumen yang akan diupload.

| nggan Berk                               | as                                                                                |
|------------------------------------------|-----------------------------------------------------------------------------------|
| lsilah formu<br>wajib diisi.             | lir pendaftaran di bawah ini sesuai dengan data yang sebenarnya. Kolom bertanda * |
| enis File *                              |                                                                                   |
| :: Pilih Jenis I                         | file ::                                                                           |
|                                          | ïle ::                                                                            |
| :: Pilih Jenis F                         |                                                                                   |
| :: Pilih Jenis F<br>Foto                 |                                                                                   |
| :: Pilih Jenis F<br>Foto<br>Surat Pernya | aan IPI                                                                           |

Pilih file untuk menuju lokasi file, pastikan file yang dipersiapkan sesuai dengan detail keterangan setiap jenis file.

| Berkas                 |                                                                                                    |                          |
|------------------------|----------------------------------------------------------------------------------------------------|--------------------------|
| Jenis Berkas           | Keterangan/Syarat Berkas                                                                                                    | Status Berkas            |
| Foto *                 | Pasfoto berwarna terbaru.<br>Ukuran minimal 100KB, maksimal 2MB.<br>Format: jpg.jpeg.png.                                                                                                    | Belum Unggah Foto        |
| Surat Pernyataan IPI * | File Surat Pernyataan Kesanggupan Membayar IPI (luran<br>Pengembanagn Institusi) yang telah ditandatangani di atas<br>materai. Format dapat diunduh setelah mengisi pada tahapan<br>IPI.<br>Jumlah file maksimal: 1, ukuran per file maksimal: 2MB | Belum Unggah<br>Lampiran |
| ljazah/SKL *           | Ijazah atau Surat Keterangan Lulus atau Surat Keterangan<br>Kelas XII<br>Jumlah file maksimal: 1, ukuran per file maksimal: 2MB                                                                                                    | Belum Unggah<br>Lampiran |

Untuk form Surat Pernyataan IPI dapat didownload pada tahapan pilihan prodi.

Setelah semua berkas diupload klik untuk kembali ke tahapan pendaftaran

#### 7. Data Sosial Ekonomi

Data sosial ekonomi diperuntukan untuk melihat kondiis sosial ekonomi dari calon mahasiswa. Data sosial ekonomi digunakan sebgaia salah satu penentuan besaran UKT calon mahasiswa. Sebelum melakukan pengisian data sosial ekonomi calon peserta dapat melihat terlebih dahulu form yang akan diisi untuk mempersiapakan dokumen dan data sosial ekonomi.

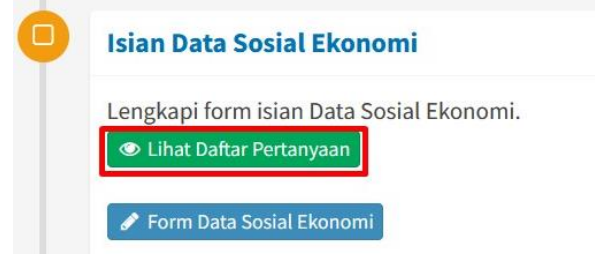

Klik form data social ekonomi untuk melengkapi form isian dan data yang perlu diupload. Contoh form pengisian data sosial ekonomi.

| orn | n Sosial Ekonomi                                                                                                    |
|-----|----------------------------------------------------------------------------------------------------|
| Is  | ian bertanda * wajib diisi.                                                                                                    |
| 1.  | Jumlah tanggungan keluarga 🍷                                                                                                    |
|     | Jumlah anak, orang tua, famili, atau orang lain yang menjadi beban tanggungan sehari-hari kepala keluarga. Tdk termasuk kepala keluarga dan<br>yang bekerja, yg sdh bekerja dan atau sudah berkeluarga |
|     | O 6 atau lebih                                                                                                    |
|     | 05                                                                                                    |
|     | 0.4                                                                                                    |
|     | 03                                                                                                    |
|     | 02                                                                                                    |
|     | 01                                                                                                    |
| 2.  | Jumlah tanggungan keluarga yang masih bersekolah/kuliah 🔸                                                                                                    |
|     | Anak, famili, atau orang lain yang biaya pendidikan ditanggung kepala keluarga                                                                                                    |
|     | O 5 atau lebih                                                                                                    |
|     | 04                                                                                                    |
|     | 03                                                                                                    |
|     | 02                                                                                                    |
|     | 01                                                                                                    |
| 3.  | Besarnya rekening listrik terakhir untuk keperluan rumah tangga. *                                                                                                    |
|     | Besarnya rekening listrik terakhir untuk keperluan rumah tangga, bukan untuk usaha. Semua rumah yang dimiliki.                                                                                         |
|     | ○ ≤ 100.000                                                                                                    |
|     | ○ 101.000 - 150.000                                                                                                    |
|     | O 151.000 - 300.000                                                                                                    |
|     | ○ 301.000 - 500.000                                                                                                    |
|     | ○ > 500.000                                                                                                    |
| 4.  | Besarnya Pajak Bumi dan Bangunan tahun terakhir atas seluruh tanah dan bangunan yang dimiliki. •                                                                                                    |
|     | Termasuk sawah, ladang dan kebun, sertifikat tanah tidak harus atas nama ybs, tetapi dimiliki oleh ybs                                                                                                 |
|     | ○ < 25.000                                                                                                    |
|     | 0 25.000 - 49.999                                                                                                    |
|     | O 50.000 - 74.999                                                                                                    |
|     | O 75.000 - 99.999                                                                                                    |
|     | O 100.000 - 124.999                                                                                                    |
|     | 0 125.000 - 149.999                                                                                                    |
|     | ○ ≥ 150.000                                                                                                    |
|     |                                                                                                    |
|     | 🗲 Kombali 🗸 Sim                                                                                                    |

| 4. | Foto rumah tampak depan<br>Foto rumah tampak depan. Jenis file; jpg, gif, png. Min: 50KB, Max: 2MB<br>Surdah ungan file: |         |
|----|----------------------------------------------------------------------------------------------------|---------|
|    |                                                                                                    |         |
|    |                                                                                                    |         |
|    |                                                                                                    |         |
|    |                                                                                                    |         |
|    | Pilih berkas                                                                                                    | 🖀 Pili  |
|    | Foto rumah dari gang/jalan masuk                                                                                         |         |
|    | Foto rumah dari gang/jalan masuk. Jenis file: jpg, gif, png. Min: 50KB, Max: 2MB.                                        |         |
|    | Pilih berkas                                                                                                    | 🗁 Pilit |
|    |                                                                                                    |         |
|    |                                                                                                    |         |
|    |                                                                                                    |         |

| orm Se | osial Ekonomi<br>pertanda * wajib diisi.                                                            |                |  |
|--------|----------------------------------------------------------------------------------------------------|----------------|--|
| 14.    | Foto rumah tampak depan<br>Foto rumah tampak depan. Jenis file: jpg, gif, png. Min: 50KB, Max: 2MB. |                |  |
|        | Pilih berkas                                                                                        | 🗁 Pilih berkas |  |
| 15.    | Foto rumah dari gang/jalan masuk                                                                    |                |  |
|        | Foto rumah dari gang/jalan masuk. Jenis file: jpg, gif, png. Min: 50KB, Max: 2MB. Pilih berkas      | 🗁 Pilih berkas |  |
|        |                                                                                                    |                |  |
| ÷      | Kembali                                                                                             | ✓ Simpan       |  |

# Berikut hasil dari pengisian data sosial ekonomi.

| -    | NID .                                                                                                    | JNY :: Data Sosiai Ekonomi                                                                                                    |  |  |
|------|----------------------------------------------------------------------------------------------------|----------------------------------------------------------------------------------------------------|--|--|
|      | Kunci                                                                                                    | Data Sosial Ekonomi                                                                                                    |  |  |
|      | 4                                                                                                    | Kunci Data                                                                                                    |  |  |
|      | Ce<br>Un                                                                                                    | k kembali semua data yang telah anda isikan, <b>Pastikan</b> data anda benar dan sesuai.<br>tuk mengubah isian data, silakan klik tombol <b>Edit</b> di bagian paling bawah laman ini.                                                                                                    |  |  |
|      | A.                                                                                                    | D Boala Meda D Souli Medayang dganaka Fategara  Souli Souli |  |  |
|      | В.                                                                                                    | Taxaan Samaher Informasi tentang UNY<br>Darimana anda mendapatkan Informasi tentang UNY                                                                                                    |  |  |
|      | c.                                                                                                    | Jawaban 15 sektalar (Janu<br>Alasan Memilih Program Studi di UNY<br>Alasan and memilih Program Studi di UNY                                                                                                    |  |  |
|      | 1.                                                                                                    | Janaban : Sisaul mind din dukungan orang taa<br>Junnah megangan kehanga<br>Junnah melang din jula kenti dua urang lain yang menjadi beban tanggangan sehari-hari kepata kaluarga. Tidi termasuk kepata keluarga dan iati<br>yang belangi, ya gih belang dan atau sudah berkeluarga<br>Jewaban : 2                                                                                                    |  |  |
|      | 2.                                                                                                    | Jumdah tanggungan kehuarga yang masih bersekolah/kullah<br>Arak, famili, atau orang lain yang baiya pendidikan ditanggung kepala keluarga<br>Jeweban : 2                                                                                                    |  |  |
|      | 3.                                                                                                    | Besarnya rekening listrik terakhir untuk keperluan rumah tangga.<br>Besarnya rekening laitrik terakhir untuk keperluan rumah tangga, bukan untuk usaha. Semua rumah yang dimiliki.<br>Jawabah :: 151 Jour 300.000                                                                                                    |  |  |
|      | 4.                                                                                                    | Besarnya Pajak Bumi dan Bangunan tahun terabhir atas seluruh tanah dan bangunan yang dimiliki.<br>Tarmasuk sawati, ladang dan kubun, sertifikat tanah tidak harus atas nama yos, tetopi dimiliki daih yos<br>Jawashan : 100.000 : 124.899                                                                                                    |  |  |
|      | 5.                                                                                                    | Status Kepemilikan Rumah<br>Kapemilikan Kaba hanya mengsu pada dokumen sertifikat, letapi yang menguasai (yang berhak). Jika numah tersebut dijual siapa yg berhak atas<br>uang hasi penguatan numah tersebut<br>Jawaban. Milik Garaban.                                                                                                    |  |  |
|      | 6.                                                                                                    | Batara Kepemilikan Tanah untuk yang ditempati rumah<br>Kepemilikan takis hanya mengasu pada dokuman sertifikat, tetagi yang menguasai (yang berhak). Jika tanuh tersebut dijual siapa yg berhak atas<br>ung hara fangalamat tersebut.<br>Jewaban : Milk Sendri                                                                                                    |  |  |
|      | 7.                                                                                                    | Luas Kaseluruhan Bangunan Rumah yang dimiliki atau yang disewa<br>Termasuk, rumah yang disewakan, rumah utik tempat usaha, di (dalam meter persegi).<br>Jawaban: 101 - 150                                                                                                    |  |  |
| .a.  | Jumi                                                                                                    | ah Sepeda / Sepeda Motor yang dimiliki dalam satu keluarga Jawaban : 1                                                                                                    |  |  |
| Jb.  | Harga Bell Sepela / Sepela Motor yang dimiliki<br>Jumah harga beli kesekurtian sepedar sepedar motor yang dimiliki dalam sahu keluanga<br>Jawaban : 1000-00-0 14.999 990            |                                                                                                    |  |  |
| .a.  | Jumlah Mobil yang dimiliki dalam satu keluarga Jawaban : 0                                                                                                    |                                                                                                    |  |  |
| .b.  | Harga Mobil yang dimiliki dalam satu keluarga<br>Jumiah harga bel keeluruhan mobi yang dimiliki dalam satu keluarga<br>Jawaban : Tidak memiliki mobil                               |                                                                                                    |  |  |
| 0.a. | Keselumban nilai emaarlogam mulla, batu mulla, dan surat berharga yang dimiliki<br>Surat berhanga meljadi sahan, deposito, oxkiyiro, tabungan dil<br>Jawabah : 1000 colo : 1480 599 |                                                                                                    |  |  |
| 0.b. | Kese                                                                                                    | uruhan nilai binatang ternak atau tumbuhan berharga yang dimiliki Jawaban : < 500.000                                                                                                    |  |  |
| 1.a. | Kondisi Ayah Jawaban : Masih Hidup                                                                                                    |                                                                                                    |  |  |
| 1.b. | Kese                                                                                                    | hatan Ayah Jawaban : Sehat                                                                                                    |  |  |
| 1.c. | Pend<br>Jika s<br>Jawa                                                                                                    | idikan Ayah<br>udah meninggi dunia, sebutkan pendidikan ayah sewaktu masih hidup<br>ban : 51                                                                                                    |  |  |
| 1.d. | Peke<br>Jika s<br>Jawa                                                                                                    | jaan Ayah<br>udah meningai dunia, sebutkan pekerjaan terakhir ayah sewaktu masih hidup. Jika sudah pensiun, sebutkan pensiunan apa<br>Ben 1 Cimu                                                                                                    |  |  |
| 1.e. | Jabat<br>Jika s<br>Jawa                                                                                                    | an Ayah<br>udah meninggal dunia, sebutkan jabatan terakhir ayah sewaktu masih hidup<br>ben :                                                                                                    |  |  |
| 1.f. | Peng<br>Jika ti<br>Jawa                                                                                                    | hasilan Ayah<br>dak belerja adau -4,060,060<br>m i - 4,000,060                                                                                                    |  |  |
| 2.a. | Kond                                                                                                    | isi Ibu Jawaban : Masih Hidup                                                                                                    |  |  |
| 2.b. | Kese                                                                                                    | hatan Ibu Jawaban : Sohat                                                                                                    |  |  |
| 2.c. | Pend<br>Jika s                                                                                                    | idikan Ibu<br>udah meninggal dunia, sebutkan pendidikan ibu sewaktu masih hidup<br>bas = 15MA.                                                                                                    |  |  |

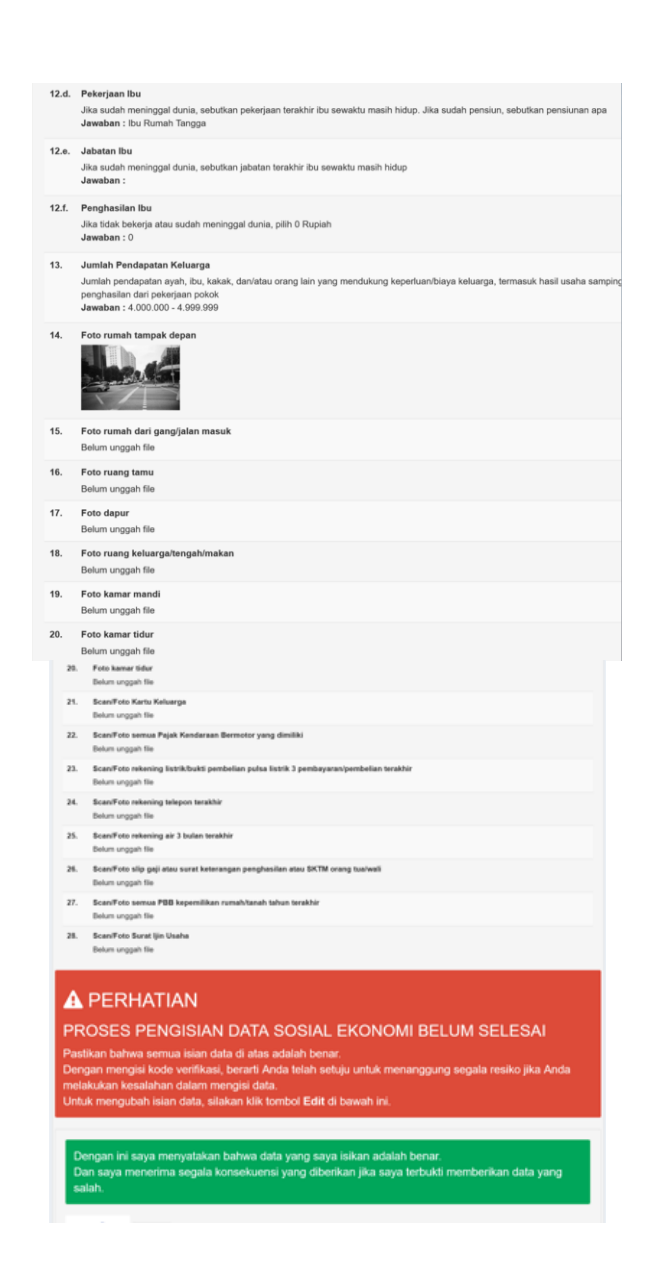

Untuk memverifikasi data sosial ekonomi lakukan penguncian data.

| Dengan ini         | saya menyatakan bahwa data yang saya isikan adalah benar                           |
|--------------------|------------------------------------------------------------------------------------|
| Dan saya r         | nenerima segala konsekuensi yang diberikan jika saya terbukti memberikan data yang |
| salah.             |                                                                                    |
| din a lan          | C Defrach                                                                          |
| Klik tombol refres | ch untuk mengganti kode                                                            |
|                    |                                                                                    |
| etikkan kode di a  | 126                                                                                |
|                    | 🖉 Edit 🛛 🛩 Kunci Data                                                              |
|                    |                                                                                    |

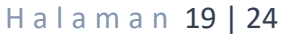

ОГ

# 9. Finalisasi

Pastikan semua data telah dimasukkan dengan benar sebelum malakukan

Finalisasi, jika masih terdapat kesalahan dapat melakukan perubahan melalui menu 
I Data yang sudah di finalisasi tidak dapat diubah kembali

| <image/> Present       Present         Present       Present         Present       Present         Present       Present         Present       Present         Present       Present         Present       Present    Present Present    Present       Present     Present       Present      Present   Present Present   Present   Present Present   Present Present Present   Present Present Present   Present Present Present Present Present   Present Present<                                                                                                    | PMB UNT                    |                                                                                                    |                                                                                                    |
|----------------------------------------------------------------------------------------------------|----------------------------|----------------------------------------------------------------------------------------------------|----------------------------------------------------------------------------------------------------|
|                                                                                                    | Colos saja                 | PMB UNY :: Finalisasi                                                                                                    |                                                                                                    |
| Control         Finalesi                                                                                                    | • One                      |                                                                                                    |                                                                                                    |
| * und Characterizational serum data large unde pare data learge data pare data pare da                            | 🖵 Deshiboeril              |                                                                                                    | Finalisasi                                                                                                    |
| <text></text>                                                                                                    | <ul> <li>Logout</li> </ul> | Cek kembali semua                                                                                                    | a data yang telah anda isikan. Pastikan data anda benar dan sesuai. Setelah                                                                                                    |
| <page-header>  But manufacture at a data wat a finance of data data grant provide provide</page-header> |                            | men-'Su                                                                                                    | ibmit' form finalisasi ini Anda tidak dapat mengubah data apapun.                                                                                                    |
|                                                                                                    |                            | Untuk mengub                                                                                                    | sah isian data, silakan klik tombol Edit di bagian paling bawah laman ini.                                                                                                    |
| Drabation   Note with the second second se                                                |                            |                                                                                                    |                                                                                                    |
|                                                                                                    |                            | Data Pribadi                                                                                                    |                                                                                                    |
|                                                                                                    |                            |                                                                                                    |                                                                                                    |
|                                                                                                    |                            | NIK / Nomor KTP                                                                                                    | 000000000000000000000000000000000000000                                                                                                    |
|                                                                                                    |                            | Tempat Lahir                                                                                                    | Sienan                                                                                                    |
| Name Name   Name Name   Name <td></td> <td>Tanggal Lahir</td> <td>1 April 2010</td>                                                                                                    |                            | Tanggal Lahir                                                                                                    | 1 April 2010                                                                                                    |
| Name       Normal         Name       Normal         Na                                                                                                    |                            | Kebutuhan Khusus                                                                                                    | Tidak Berkebutuhan                                                                                                    |
| Internation       Comparison         Name                                                                                                    |                            | Alamat (Sesuai KTP)                                                                                                    | Condongoatur                                                                                                    |
| Image: Image:                                                 |                            | Alemat Domisili                                                                                                    | Condongoatur                                                                                                    |
|                                                                                                    |                            | Kode Pos                                                                                                    | 55000<br>+23000000000                                                                                                    |
| minimum ippediame   indexinis in the   indexinis in the   interiminis in the   interiminis in the   interiminis in the   interiminis in the   in                                                                                                    |                            | WhatsApp                                                                                                    | +128000000000                                                                                                    |
| service       service         Approximation       service         Service       service         Service       service                                                                                                    |                            | Email                                                                                                    | Bgmal.com                                                                                                    |
| Mm       Mm         Band manda       Band manda         Band manda       Band manda                                                                                                    |                            | Jenis Kelamin                                                                                                    | Laki-laki                                                                                                    |
| non-control         Non-control         Non-control                                                                                                    |                            | Agama                                                                                                    | hiam                                                                                                    |
| Rise Wandbill       Bine Wandbill         Rise Wandbill       Bine Wandbill         State Wandbill       Bine Wandbill         Wandbill       Bine Wandbill                                                                                                    |                            | Golorigan Darah                                                                                                    | 8                                                                                                    |
| Regret Pendidation         Second Second Se                                                                           |                            | Status Pernikahan                                                                                                    | Belum Menikah                                                                                                    |
| Bit Simplify       Bit Simplify         Bit Simplify       Bit Simplify                                                                                                    |                            | Riwayat Pendidikan                                                                                                    |                                                                                                    |
| NM 000000000000000000000000000000000000                                                                                                    |                            | SMA/SMK/MA                                                                                                    | SMAN 1 DEPOK                                                                                                    |
| remembers of the second second sec                                                 |                            | NISN                                                                                                    | 8852523533                                                                                                    |
| Reserved       9         Name       20         Served       1000000000000000000000000000000000000                                                                                                    |                            | Jurusan SMA/SMK/MA                                                                                                    | Umum                                                                                                    |
| initial initial initinitial initinitial initinitial initinitial initial initial initial                                                 |                            | Rata-rate Nilai Akhir Ujian<br>Nasional                                                                                                    | 98                                                                                                    |
| intermediation       intermediation         intermediation       intermediation         intermediation       intermedia                                                                                                    |                            | Tahun Lulus                                                                                                    | 2024                                                                                                    |
| tensiontensionPinamePiname                                                                                                    |                            | Nomor Şazah                                                                                                    | 24/EKS9V/2024                                                                                                    |
| Pline Program Studie         Image       Description         Description       Description         Description       Description                                                                                                    |                            | Tanggal ijazah                                                                                                    | 1 April 2024                                                                                                    |
| Find in the second second s                                                 |                            | Pilihan Program Studi                                                                                                    |                                                                                                    |
| Finds       Provide standards - Dr / Gargas Males         Rate mit       Roy 2000 00 PV //         Rate mit       Roy 2000 00 PV //         Rate mit       Roy 2000 PV //         Rate Mit       R                                                                                                    |                            |                                                                                                    |                                                                                                    |
| Rate H       He 2000 (FM)         Rate H       He 2000 (FM)         Rate H       He 2000 (FM)         Rate H       He 2000 (FM)         He and H       He 2000 (FM)         He and H       He 2000 (FM)         He and H       He 2000 (FM)         He and H       He 2000 (FM)         He and H       He 2000 (FM)         He and H       He 2000 (FM)         He and H       He 2000 (FM)         He and H       He 2000 (FM)         He and H       He 2000 (FM)         He and H       He 2000 (FM)         He and H       He 2000 (FM)         He and H       He 2000 (FM)         He and H       He 2000 (FM)         He and H       He 2000 (FM)         Me and He and He                                                                                                    |                            | Program Studi                                                                                                    | Promosi Kesehatan - D-W (Kampus Wates)                                                                                                    |
| Generation       Generation         Participa       Generation         Participa       Generation         Generation       Generation         Generation       Gen                                                                                                    |                            | Pilihan IPI                                                                                                    | Rp. 30.000.000 (IPI IV)                                                                                                    |
| PumPa Pa       Pumpa Pa         Pumpa Pa       Pumpa Pa         Pumpa                                                                                                    |                            | Cara Pembeyaran                                                                                                    | Diangsur 4 kali (50%, 20%, 20%, dan 10%)                                                                                                    |
| Agene main       Age data % statused nationales         Agene main       Age data %         Agene main       Age data %         Agene main       Age data %         Agene main       Age data %         Agene main       Age data %         Agene main       Age data %         Agene main       Age data %         Agene main       Age data %         Agene main       Age data %         Agene main       Age data %         Agene main       Age data %         Agene main       Age data %         Agene main       Age data %         Agene main       Agene main         Agene main       Agene main         Agene main       Agene main         Agene main       Agene main         Agene main       Agene main         Agene main       Agene main         Agene main       Agene main         Agene main       Agene main         Agene main       Agene main         Agene main       Agene main         Agene main       Agene main         Agene main       Agene main         Agene main       Agene main         Agene main       Agenemain         Agenema<                                                                                                    |                            | PILINAN 2                                                                                                    |                                                                                                    |
| Pitter #1       @. 0 (1) (1)         Search Hange       @. 0 (1)         Partice       Image: Control of Control of Contr                                                                                                    |                            | Program Studi                                                                                                    | Pergobatan Tradisional Indonesia - D-IV (Kempus Wates)                                                                                                    |
| See Reargeum       Bus Index         Seere Bray       Bus Index         Packas       Bus Index         Packas       Bus Index         Packas       Bus Index         For Int       Interfere         Differe       Interfere         Differe       Interfere         Differe       Interfere         Differe       Interfere         Differe       Interfere         Differe       Interfere         Differe       Interfere         Differe       Interfere         Differe       Interfere         Differe       Interfere         Differe       Interfere         Differe       Differe         Differe       Differe         Differe       Differe         Differe       Differe         Differe       Differe         Differe       Differe         Differe       Differe         Differe       Differe         Differe       Differe         Differe       Differe         Differe       Differe         Differe       Differe         Differe       Differe         Differe       Dif                                                                                                    |                            | Pilihan IPI                                                                                                    | Rp. 0 (IP1 I)                                                                                                    |
| konstain         Brack         Brack         Formation         for some         for some <td< td=""><td></td><td>Cara Pembeyaran</td><td>Sets kali lunes</td></td<>                                                                                                    |                            | Cara Pembeyaran                                                                                                    | Sets kali lunes                                                                                                    |
| Exclass   Factor   Tor Tree   Tor Tree                                                                                                    |                            | Sumber Biaya                                                                                                    | Biaya Sendri                                                                                                    |
| Pick   For Tr   Betas Let Texts 1 Dist C: - 1 part (M a startmetter) (M a startmetter) (M a                                                                                   |                            | De de la                                                                                                    |                                                                                                    |
| Padde   We will     We have     Detast at   Texts 1     Detast 2   Detast 2   Detast                                                                                                    |                            | Berkas                                                                                                    |                                                                                                    |
| Not trie     File trie     Total trial     Total trial <td></td> <td>Pasfoto</td> <td></td>                                                                                                    |                            | Pasfoto                                                                                                    |                                                                                                    |
| Betwas Latin       (pachted - 1 gasch (pick all set under Amsteller File)         De Late Late Late Angene measurablean Data Raspor. Pastskan data raspor Anda sessuai dengan Raspor Asta         De Late Late Intermensuskan Data Raspor. Pastskan data raspor Anda sessuai dengan Raspor Asta         De De De De De De De De De De De De De D                                                                                                    |                            | Food Fine                                                                                                    |                                                                                                    |
| Versition: 1       Weitziche zugeschlicht der under anderstellte zugeschlicht der zugeschlicht der zugeschlinter zugeschlicht der zugeschlinter zugeschli                                                          |                            | Berkas Lain                                                                                                    | *                                                                                                    |
| Constraint of the international data capace Pastikan data rapor Anda sesuai dengan Rapor Asia        Out data takan Data Rapor, Pastikan data rapor Anda sesuai dengan Rapor Asia     Out data takan Data Rapor, Pastikan data rapor Anda sesuai dengan Rapor Asia     Out data takan Data Rapor Rapor Rap                                                  |                            | ljazah/SKL - 1                                                                                                    | (jazah/SK), - 1. jazah (Kik di sini untuk melihat File)                                                                                                    |
| PERHATIAN PROSES PENDAFTARAN BELUM SELESAI Proses pendafta data di ata adalah berar. Satelah mengkik tombol Finalisasi di bawah in: Anda dirak dapat mengabah semai silan formuli pendaftaran. Dengan mengisi kodo verifikasi, berarit Anda telah seluju untuk menanggung segala resiko jika Anda melakukan kenalahan data, ailakan klik tombol Edit di bewah ini. Kete watatat                                                                                                    |                            | Data Rapc     Anda telah memasukka                                                                                                    | DF<br>In Data Rapor. Pastikan data rapor Anda sesuai dengan Rapor Asli<br>B 1001DM 196 Deves                                                                                                    |
| PERHATIAN      POSES PENDAFTARAN BELUM SELESAI      Proses pendata di atas adalah benar: Setelah mengkik tombol Finalisasi di bawah<br>ini, Anda tidak dapat mengubah semua isian formulir pendaftaran.     Dengan mengisi kado vertifikasi, berarti Anda telah setaju untuk menanggung segala resiko jika Anda<br>melakukan kesalahan datam mengisi data.     Untuk mengubah isian data, silakan kik tombol Edit di bawah ini.      Meteretikast -                                                                                                    |                            |                                                                                                    |                                                                                                    |
| Kode Vertikaal - 🖉 Kore Kode Vertikaal en Mhelduge                                                                                                    |                            | A PERHATIA<br>PROSES PEND,<br>Pastikan bahwa semua<br>ini, Anda tidak dapat m<br>Dengan mengisi kode v<br>melakukan kesalahan d<br>Untuk mengubah isian d | N<br>AFTARAN BELUM SELESAI<br>Isian data di atas adalah benar: Setelah mengkik tombol Finalisasi di bewah<br>engubah semua isian formulir pendaftaran.<br>refikasi, berari Anda tedah setuju undak menanggung segala resiko jika Anda<br>alam mengai data.<br>data, silakan klik tombol Edit di bawah ini. |
| 🖉 Ell 🖉 (Politani                                                                                                    |                            | Kode Weithani *                                                                                                    | <ul> <li>Ø Kom Kuoh Verfikas is Whaletyp</li> <li>✓ Fouriese:</li> </ul>                                                                                                    |

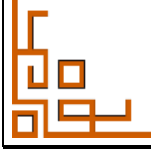

Apabila data yang diisikan sudah dipastikan benar, langkah selanjutnya mengetikkan kode verifikasi sesuai kode yang sudah ditampilkan dan dilanjutkan dengan klik <sup>rinalisasi</sup>. Untuk melakukan finalisasi masukkan kode yang dikirim via WA sebagai kode verifikasi.

| Kode Verifikasi * |                                     |
|-------------------|-------------------------------------|
|                   | 😡 Kirim Kode Verifikasi ke WhatsApp |
|                   | 🖋 Edit 🗸 Finalisasi                 |

Kode verifikasi akan terkirim ke nomer WA peserta dengan masa aktif 1 menit. Ulangi jika telah melebihi waktu tersebut.

Jika terjadi kendala dalam pengiriman via WA dapat dilakukan alternatif pengiriman via Email.

| Kode Verifikasi * |                                           |
|-------------------|-------------------------------------------|
|                   | © Kirim Ulang Kode Verifikasi ke WhatsApp |
|                   | 🖂 Kirim Kode Verifikasi ke Email          |
|                   | 🖋 Edit 🗸 Finalisasi                       |

Kode verifikasi akan terkirim ke email peserta dengan masa aktif 1 menit. Ulangi jika telah melebihi waktu tersebut

| Kode Verifikasi * |                                           |
|-------------------|-------------------------------------------|
|                   | 🛇 Kirim Ulang Kode Verifikasi ke WhatsApp |
|                   | ➢ Kirim Ulang Kode Verifikasi ke Email    |
|                   | 🖾 Verifikasi dengan Captcha               |
|                   | 🖋 Edit 🗸 Finalisasi                       |
|                   |                                           |
|                   | Halaman 21   24                           |

Kemudian, jika terjadi kendala melalui WA dan Email dipersiapkan menggunakan koe Captcha di laman web pendaftaran.

#### 10. Cetak Kartu

Tahapan terkahir pendaftaran adalah mencetak kartu peserta.

PMB UNY :: Dashboard

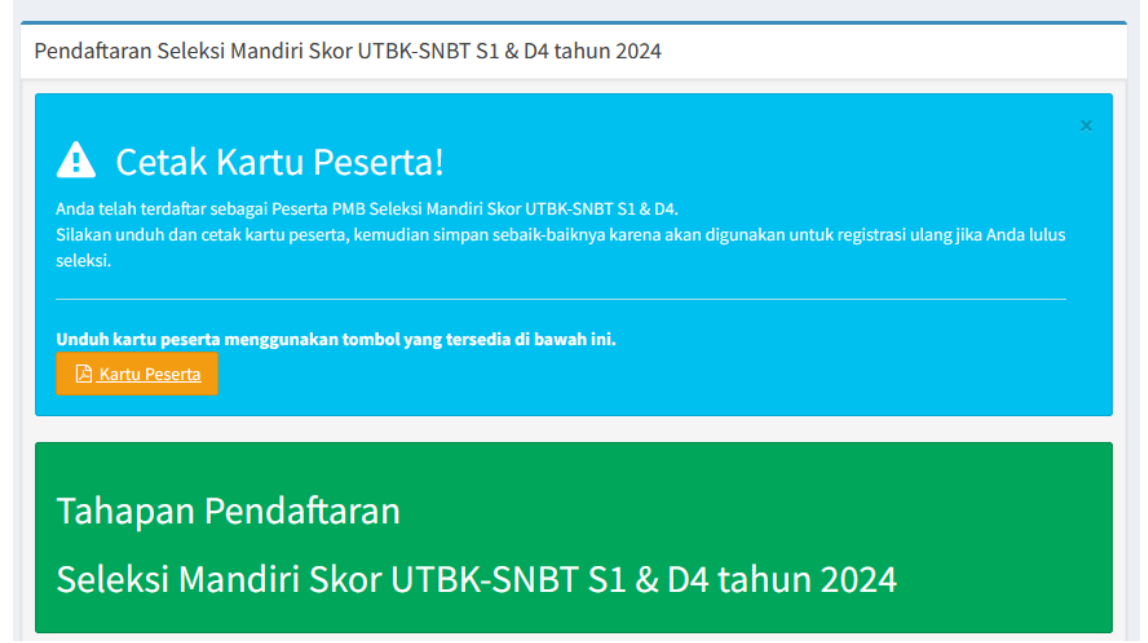

Klik kartu peserta untuk download file Kartu Peserta.

| You have chosen to  | open:                      |                |        |
|---------------------|----------------------------|----------------|--------|
| Cetak-kartu         | sesi ndf                   |                |        |
| which is: Por       | able Document Format       | (PDF)          |        |
| from: https:/       | daftarpmb.uny.ac.id        | × - · ·        |        |
|                     |                            |                |        |
| What should Fire    | ox do with this file?      |                |        |
| Open with F         | refox                      |                |        |
| O Open with         | Browse                     |                |        |
| ○ <u>S</u> ave File | 1                          |                |        |
| Do this auto        | atically for files like th | is from now on |        |
|                     | inducany for mes nee an    | is non-now on. |        |
|                     |                            |                |        |
|                     |                            | 01/            | Cancol |

#### 11. Contoh Kartu Tanda Peserta

Panitia PMB UNY 2024

| Dicetak pada:19 J | uni 2024, pukul 15:00 WIB |
|-------------------|---------------------------|
|                   |                           |

| SABORAT        | PENERIMAAN MAHASISWA BARU 2024         |
|----------------|----------------------------------------|
|                | UNIVERSITAS NEGERI YOGYAKARTA          |
| 71407-183 N 18 | SELEKSI MANDIRI SKOR UTBK-SNBT S1 & D4 |

TANDA PESERTA

# NO. PESERTA : 5624900001

Nama: CANTIKA HANUM HUMAIRAAlamat: JATIBARANG, BREBESNIK3710132818050001Telepon/HP: +628578232099Pilihan 1: Manajemen - S1Pilihan 2: Akuntansi - S1

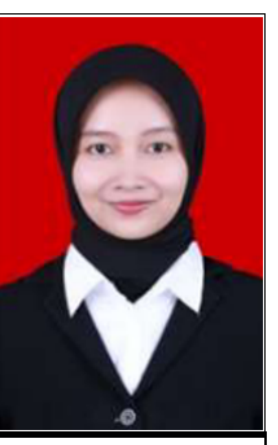

#### PERNYATAAN

Dengan ini saya menyatakan bahwa data yang saya isikan dalam borang pendaftaran online SELEKSI MANDIRI SKOR UTBK-SNBT S1 & D4 2024 adalah benar. Saya bersedia menerima sanksi pembatalan penerimaan di Program Studi yang saya pilih apabila melanggar pernyataan ini.

Tanda tangan dan nama terang :

Tanda peserta ini harus dibawa pada waktu ujian dan pada saat mendaftar ulang

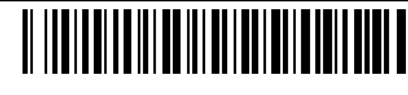

5624900001

| SURA                                                                                                    | T PERNYATAAN KESANGGUPAN MEMBAYAR<br>IURAN PENGEMBANGAN INSTITUSI (IPI)<br>UNIVERSITAS NEGERI YOGYAKARTA<br>TAHUN 2024                                                    |
|----------------------------------------------------------------------------------------------------|----------------------------------------------------------------------------------------------------|
| Yang bertanda tangan di bawah ini,                                                                                     |                                                                                                    |
| Nama                                                                                                    | 3                                                                                                    |
| Pekerjaan                                                                                                    | :                                                                                                    |
| Alamat tempat tinggal                                                                                                  | :                                                                                                    |
| Nomor telpon                                                                                                    | :                                                                                                    |
| adalah orangtua/wali dari calon mahasi                                                                                 | iswa UNY,                                                                                                    |
| Nama                                                                                                    |                                                                                                    |
| Kode Pendaftaran                                                                                                    | :                                                                                                    |
| NISN                                                                                                    | :                                                                                                    |
| Alamat                                                                                                    |                                                                                                    |
| Pilihan Prodi                                                                                                    | Pilihan 1                                                                                                    |
|                                                                                                    | Program Studi Akuntansi - D-IV (Kampus Wates)<br>IPI : Rp. 10.000.000 (IPI II)<br>Cara Pembayaran : Diangsur 2 kali (50% dan 50%)                                         |
| Menyatakan dengan sesungguhnya bal<br>pendaftaran elektronik, dan saya sangg<br>Seleksi Mandiri D-IV Prestasi Akademik | hwa saya sudah memastikan data tersebut diatas adalah sesuai dengan isian formulir<br>jup membayar luran Pengembangan Institusi (IPI) UNY bagi calon mahasiswa jalur<br>k |
| Angsuran pertama dibayar bersamaan<br>Desember 2024.                                                                   | dengan UKT. Waktu pelunasan keseluruhan IPI selambat-lambatnya tanggal 31                                                                                                 |
| IPI yang telah dibayarkan tidak akan dit                                                                               | arik kembali dengan alasan apapun.                                                                                                    |
| Demikian pernyataan ini saya buat den                                                                                  | gan sesungguhnya tanpa ada tekanan dan paksaan dari pihak manapun.                                                                                                    |
|                                                                                                    | ,24 April 2024                                                                                                    |
|                                                                                                    | Yang menyatakan,                                                                                                    |
|                                                                                                    |                                                                                                    |
|                                                                                                    | Materai<br>Rp10.000                                                                                                    |
|                                                                                                    |                                                                                                    |